## How to connect to a VPN (iOS device)

- 1. Find and open the "App Store". In the search field, enter FortiClient VPN.
- 2. Click Get and wait for it to download. After downloading, open the app and agree to all the app's requests (add VPN configuration and allow pop-up notifications).
- 3. Choose Allow and go to next step.

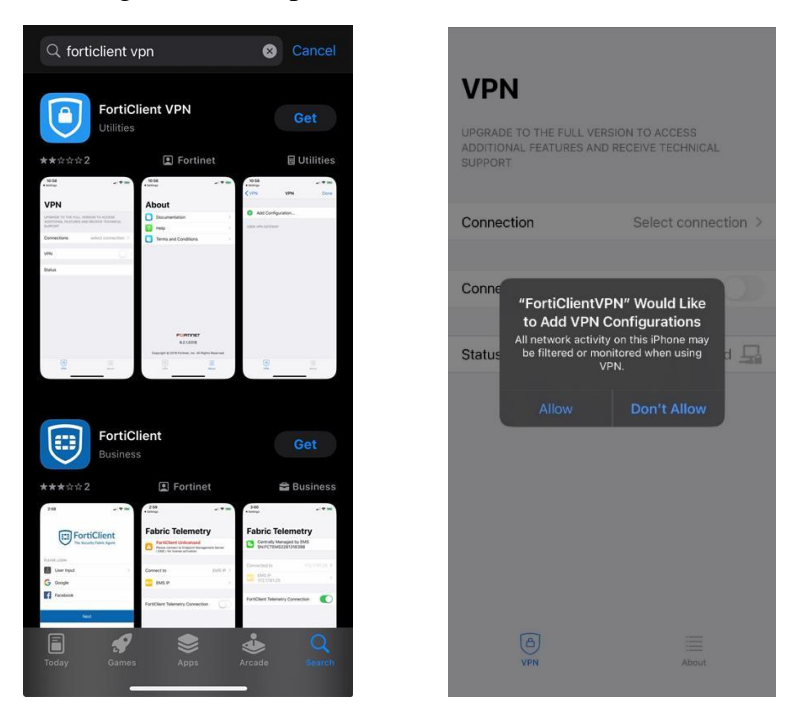

4. We are in the primary window now. Next to Connection, click Select connection.

| UPGRADE TO THE FULL<br>ADDITIONAL FEATURES<br>SUPPORT | VERSION TO ACCESS<br>AND RECEIVE TECHNICAL |
|-------------------------------------------------------|--------------------------------------------|
| Connection                                            | Select connection >                        |
| Connect                                               |                                            |
| Status                                                | Disconnected 🖵                             |
| ۵                                                     |                                            |

 You will be directed to a new window where you must input a setting. Choose Add Configuration and enter: Name – free choice (For example: Vilnius Kolegija), Server Address – sslvpn.viko.lt, SSO – must be enabled, Port – 443.

| VPN Select VPN Connection | Edit | Kerk Add/Edit VPN       | Save     | K Back Viln        | iaus Kolegija | Save                     |
|---------------------------|------|-------------------------|----------|--------------------|---------------|--------------------------|
| ()                        |      | VPN ACCOUNT INFORMATION |          | VPN ACCOUNT INFORM | ATION         |                          |
| Add Configuration         | >    | Secure Protocol         | SSLVPN ≎ | Secure Protocol    |               | SSLVPN ≎                 |
| Scan QR Code to add VPN   | >    | Name                    | Required | Name               | ١             | /ilniaus Kolegija        |
|                           |      | Server Address          | Required | Server Address     | https://ss    | lvpn.viko.lt:443         |
|                           |      | SSO                     |          | Add Server Address | 5             | 0                        |
|                           |      | Port                    | Required | SSO                |               |                          |
|                           |      |                         |          | Port               |               | 443                      |
|                           |      | Use Certificate         |          |                    |               |                          |
|                           |      |                         |          |                    |               |                          |
|                           |      | CREDENTIALS             |          |                    |               |                          |
|                           |      | Username                | Optional |                    |               |                          |
|                           |      |                         |          | 1                  | 2<br>ABC      | 3<br>Def                 |
|                           |      |                         |          | 4 сні              | 5<br>JKL      | 6<br>MNO                 |
|                           |      |                         |          | 7<br>PQRS          | 8<br>TUV      | 9<br>wxyz                |
|                           |      |                         |          |                    | 0             | $\langle \times \rangle$ |
| About                     |      | (A)<br>VPN              | About    |                    |               |                          |
|                           |      |                         | -        |                    |               | -                        |

6. After having finished the table, select **Save** located in the top right. Now created VPN appears in **Select VPN Connection** window.

| iaus Kolegija | Save                                            |
|---------------|-------------------------------------------------|
| AHON          | SSLVPN ¢                                        |
| Vi            | Iniaus Kolegija                                 |
| https://sslv  | /pn.viko.lt:443                                 |
| 5             | 0                                               |
|               |                                                 |
|               | 443                                             |
| 2             | 3<br>DEF                                        |
| 5             | 6<br>MNO                                        |
| 8             | 9                                               |
| TUV           | WXYZ                                            |
|               | Vi<br>https://sslv<br>s<br>2<br>ABC<br>5<br>JKL |

7. Upon getting there, select **<VPN** located at the top left. Press **Connect** button in the new window.

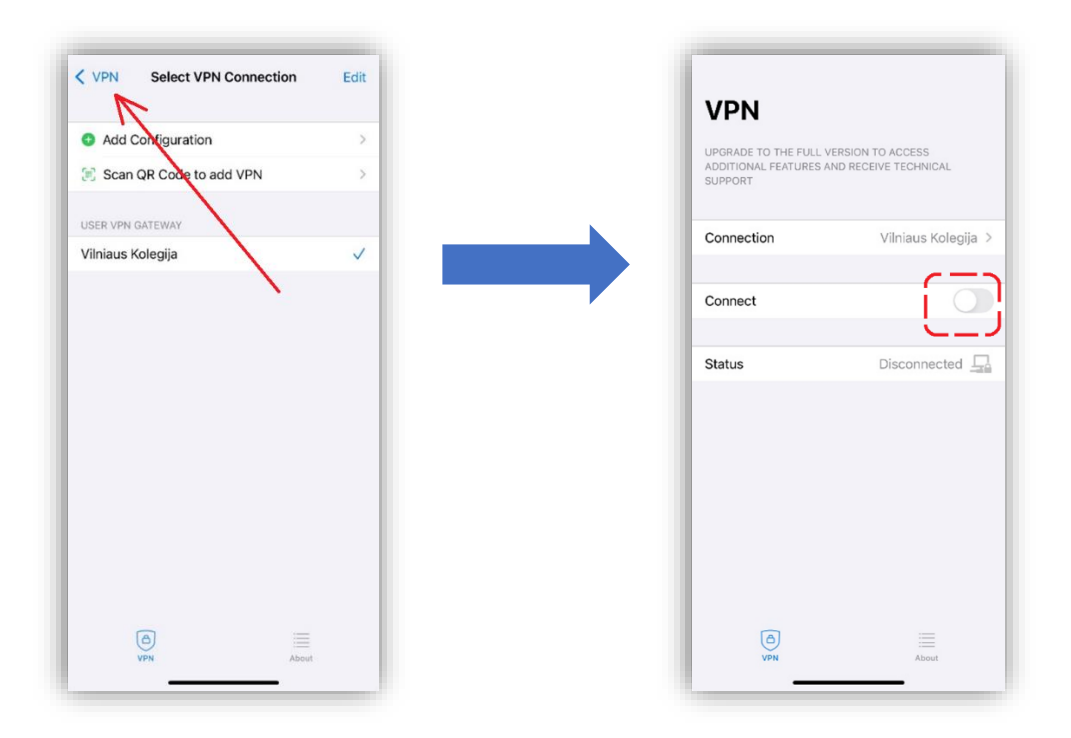

8. Connect and complete the standard authentication steps.

1). Enter email address (*v.pavarde@ad.viko.lt* or *vardas.pavarde@stud.viko.lt*) and click **Next** button.

- 2). Enter password.
- 3). Verify yourself via the Authenticator application.

|                            | ← @viko.lt                            | Vik WINNER                                                                              |
|----------------------------|---------------------------------------|-----------------------------------------------------------------------------------------|
| Sign in                    | Enter password                        | @viko.It                                                                                |
| Email, phone, or Skype     | Password                              | Approve sign in request                                                                 |
| Can't access your account? | Užmiršau slaptažodį/Password recovery | <ul> <li>Open your Authenticator app, and enter the number shown to sign in.</li> </ul> |
| Next                       | Sign in                               | 97                                                                                      |
|                            |                                       | No numbers in your app? Make sure to upgrade the latest version.                        |
| C Sign-in options          | _                                     | Don't ask again for 90 days                                                             |
|                            |                                       | I can't use my Microsoft Authenticator app right now                                    |
|                            |                                       | More information                                                                        |
|                            |                                       |                                                                                         |
|                            |                                       |                                                                                         |
|                            |                                       |                                                                                         |
|                            |                                       |                                                                                         |
|                            |                                       |                                                                                         |

9. If everything was done correctly, the VPN should be working and this window should appear like this if everything was done correctly:

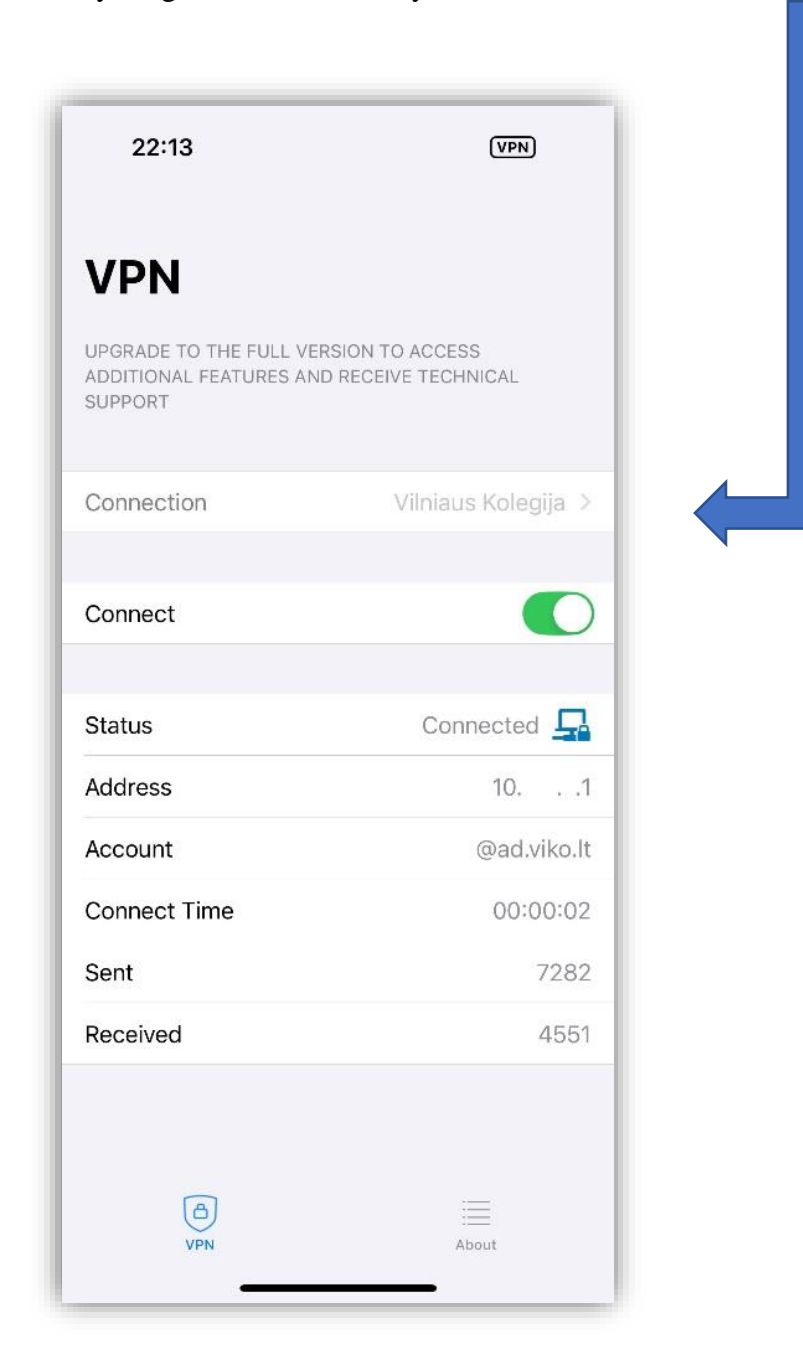

10. When connecting next time, only the final (7-9) steps will be required.